# Configureer firmware-upgrade in Voice Provisioning-instellingen op SPA100 Series

# Doel

De upgrade van de firmware in de SPA100 Series analoge telefoonadapter wordt gebruikt om de prestaties van het apparaat te verbeteren en op de hoogte te houden.

Het doel van dit document is om uit te leggen hoe u de upgrade van de firmware in de SPA100 Series analoge telefoonadapter kunt configureren.

# Toepasselijke apparaten

- · SPA112
- · SPA122

### Softwareversie

· 1.3.2-XU (014)

# Software Download URL

SPA100 Series

#### upgrade van firmware

Stap 1. Toegang tot de webpagina van Cisco en download de nieuwste firmware-versie. Dit verschijnt in een .Zip-bestand.

Stap 2. Meld u aan bij het *hulpprogramma* van de *telefoonadapter* en kies **Beveiliging > Firmware-upgrade**. De pagina *upgrade*-firmware wordt geopend:

| Fi | rmware Upgrade                                              |
|----|-------------------------------------------------------------|
|    | Firmware Upgrade                                            |
|    | Please select a file to upgrade: Choose File No file chosen |
|    | Current firmware version: 1.3.2-XU (014)                    |
|    | Upgrade                                                     |

Stap 3. Klik op Kies bestand om het .Zip-uploadbestand van uw computer te selecteren.

Stap 4. Klik op .bin uit het .Zip-bestand

Stap 5. Klik op upgrade.

Er verschijnt een waarschuwingsbericht tijdens upgrade als firmware:

| utton, or click t | the Back button in |
|-------------------|--------------------|
|                   |                    |
|                   |                    |
|                   | 70%                |
| unted II          |                    |
|                   | upted !!           |

Stap 6. De firmware updates is geslaagd en er verschijnt een bericht dat de SPA122 opnieuw start.

| Upgrade is successful.                                                       |
|------------------------------------------------------------------------------|
| SPA122 is restartingYou will be returned to the Login page in a few minutes. |
|                                                                              |
|                                                                              |
|                                                                              |

Stap 7. De gebruiker wordt teruggestuurd naar de *Login*-pagina waar de *gebruikersnaam* en het *wachtwoord* velden nodig zijn.

Stap 8. Nadat de firmware met succes is bijgewerkt, logt u in de pagina *met* het *hulpprogramma telefoonadapter* en kiest u **Voice > Provisioning**. De pagina *Provisioning* wordt geopend:

| Provisioning              |                      |                                           |       |
|---------------------------|----------------------|-------------------------------------------|-------|
| Configuration Profile     |                      |                                           |       |
| Provision Enable:         | yes 🌲                | Resync On Reset:                          | yes 🜲 |
| Resync Random Delay:      | 2                    | Resync At (HHmm):                         |       |
| Resync At Random Delay:   | 600                  | Resync Periodic:                          | 3600  |
| Resync Error Retry Delay: | 3600                 | Forced Resync Delay:                      | 14400 |
| Resync From SIP:          | yes 🛊                | Resync After Upgrade Attempt              | yes 🛊 |
| Resync Trigger 1:         |                      |                                           |       |
| Resync Trigger 2:         |                      |                                           |       |
| Resync Fails On FNF:      | yes 🛊                |                                           |       |
| Profile Rule:             | /spa\$PSN.cfg        |                                           |       |
| Profile Rule B:           |                      |                                           |       |
| Profile Rule C:           |                      |                                           |       |
| Profile Rule D:           |                      |                                           |       |
| Profile Name:             |                      | Profile Region:                           |       |
| Log Resync Request Msg:   | \$PN \$MAC Requestin | g resync \$SCHEME://\$SERVIP:\$PORT\$PATH |       |
| Submit Cancel             | Refresh              |                                           |       |

Stap 9. Scrolt naar het upgrade-gebied van de firmware.

Stap 10. Klik op "ja" van de vervolgkeuzelijst **Upgradeinschakelen** om firmware-upgradebewerkingen mogelijk te maken.

| Firmware Upgrade<br>Upgrade Enable: | yes 🗸                                                                |                      |  |
|-------------------------------------|----------------------------------------------------------------------|----------------------|--|
| Upgrade Error Retry Delay:          | 3600                                                                 | Downgrade Rev Limit: |  |
| Upgrade Rule:                       |                                                                      |                      |  |
| Log Upgrade Request Msg:            | \$PN \$MAC Requesting upgrade \$SCHEME://\$SERVIP:\$PORT\$PATH       |                      |  |
| Log Upgrade Success Msg:            | \$PN \$MAC Successful upgrade \$SCHEME://\$SERVIP:\$PORT\$PATH \$ERR |                      |  |
| Log Upgrade Failure Msg:            | \$PN \$MAC Upgrade failed: \$ERR                                     |                      |  |
| License Keys:                       |                                                                      |                      |  |

Stap 11. Voer een waarde in het veld *upgrade* Error *Retry* Delay in om het interval voor het opnieuw proberen in te stellen bij een mislukte upgrade. De standaardwaarde is 3600 seconden.

| Upgrade Enable:            | yes 🔻                                                                |  |  |
|----------------------------|----------------------------------------------------------------------|--|--|
| Upgrade Error Retry Delay: | 3600 Downgrade Rev Limit:                                            |  |  |
| Upgrade Rule:              |                                                                      |  |  |
| Log Upgrade Request Msg:   | \$PN \$MAC Requesting upgrade \$SCHEME://\$SERVIP:\$PORT\$PATH       |  |  |
| Log Upgrade Success Msg:   | \$PN \$MAC Successful upgrade \$SCHEME://\$SERVIP:\$PORT\$PATH \$ERR |  |  |
| Log Upgrade Failure Msg:   | \$PN \$MAC Upgrade failed: \$ERR                                     |  |  |
| License Keys:              |                                                                      |  |  |

Stap 12. Voer een waarde in het veld *Downstream* Limiet in. Dit dwingt een lagere grens op het acceptabele versienummer tijdens een upgrade of downgrade van de firmware. De standaardinstelling is leeg.

| Upgrade Enable:            | yes 💌                                                          |                                                |  |
|----------------------------|----------------------------------------------------------------|------------------------------------------------|--|
| Upgrade Error Retry Delay: | 3600                                                           | Downgrade Rev Limit: 60                        |  |
| Upgrade Rule:              | https://www.SPA.com/adr                                        | nin                                            |  |
| Log Upgrade Request Msg:   | \$PN \$MAC Requesting upgrade \$SCHEME://\$SERVIP:\$PORT\$PATH |                                                |  |
| Log Upgrade Success Msg:   | \$PN \$MAC Successful                                          | upgrade \$SCHEME://\$SERVIP:\$PORT\$PATH \$ERR |  |
| Log Upgrade Failure Msg:   | \$PN \$MAC Upgrade failed: \$ERR                               |                                                |  |
| License Kevs:              |                                                                |                                                |  |

**Opmerking:** om de upgrade van de firmware te voltooien, dient de firmware-versie groter dan of gelijk aan dit veld te zijn.

Stap 13. Voer een waarde in het veld *upgrade-regel in*. Deze parameter definieert upgradevoorwaarden en bijbehorende URL's. De standaardinstelling is leeg.

| Firmware Upgrade           |                                                                      |                      |    |
|----------------------------|----------------------------------------------------------------------|----------------------|----|
| Upgrade Enable:            | yes 💌                                                                |                      |    |
| Upgrade Error Retry Delay: | 3600                                                                 | Downgrade Rev Limit: | 60 |
| Upgrade Rule:              | https://www.SPA.com/ac                                               | dmin                 |    |
| Log Upgrade Request Msg:   | \$PN \$MAC Requesting upgrade \$SCHEME://\$SERVIP:\$PORT\$PATH       |                      |    |
| Log Upgrade Success Msg:   | \$PN \$MAC Successful upgrade \$SCHEME://\$SERVIP:\$PORT\$PATH \$ERR |                      |    |
| Log Upgrade Failure Msg:   | \$PN \$MAC Upgrade failed: \$ERR                                     |                      |    |
| License Keys:              |                                                                      |                      |    |

Stap 14. Voer een waarde in voor het veld *MSG voor* logupgrade. Dit is het syslogbericht uitgegeven aan het begin van een verbeteringspoging van de firmware.

| Upgrade Enable:            | yes 🔻                                                                |                      |    |  |
|----------------------------|----------------------------------------------------------------------|----------------------|----|--|
| Upgrade Error Retry Delay: | 3600                                                                 | Downgrade Rev Limit: | 60 |  |
| Upgrade Rule:              | https://www.SPA.com/admin                                            |                      |    |  |
| Log Upgrade Request Msg:   | \$PN \$MAC Requesting upgrade \$SCHEME://\$SERVIP:\$PORT\$PATH       |                      |    |  |
| Log Upgrade Success Msg:   | \$PN \$MAC Successful upgrade \$SCHEME://\$SERVIP:\$PORT\$PATH \$ERR |                      |    |  |
| Log Upgrade Failure Msg:   | \$PN \$MAC Upgrade failed: \$ERR                                     |                      |    |  |
| License Kevs:              |                                                                      |                      |    |  |

Stap 15. Voer een waarde in voor het veld *MSG voor* succes *bij upgrade*. Dit is het syslogbericht dat wordt uitgegeven nadat een firmware upgrade met succes voltooid is.

| Upgrade Enable:                                                                               | yes 🔻                                                          |                                  |    |  |
|-----------------------------------------------------------------------------------------------|----------------------------------------------------------------|----------------------------------|----|--|
| Upgrade Error Retry Delay:                                                                    | 3600                                                           | Downgrade Rev Limit:             | 60 |  |
| Upgrade Rule:                                                                                 | https://www.SPA.com/admin                                      |                                  |    |  |
| Log Upgrade Request Msg:                                                                      | \$PN \$MAC Requesting upgrade \$SCHEME://\$SERVIP:\$PORT\$PATH |                                  |    |  |
| .og Upgrade Success Msg: \$PN \$MAC Successful upgrade \$SCHEME://\$SERVIP:\$PORT\$PATH \$ERR |                                                                |                                  |    |  |
| Log Upgrade Failure Msg:                                                                      | \$PN \$MAC Upgrad                                              | \$PN \$MAC Upgrade failed: \$ERR |    |  |
| icense Kevs:                                                                                  |                                                                |                                  |    |  |

Stap 16. Voer een waarde in voor het veld *MSG* voor *upgrade* van *Log*. Dit is het syslogbericht uitgegeven na een mislukte poging tot upgrade.

| yes 🔻                                                                                                    |                                                                                            |                                                                                                    |                                 |
|----------------------------------------------------------------------------------------------------|--------------------------------------------------------------------------------------------|----------------------------------------------------------------------------------------------------|---------------------------------|
| 3600                                                                                                    | Downgrade Rev Limit:                                                                       | 60                                                                                                    |                                 |
| https://www.SPA.com/admin                                                                                                    |                                                                                            |                                                                                                    |                                 |
| <ul> <li>\$PN \$MAC Requesting upgrade \$SCHEME://\$SERVIP:\$PORT\$PATH</li> <li>\$PN \$MAC Successful upgrade \$SCHEME://\$SERVIP:\$PORT\$PATH \$ERR</li> </ul> |                                                                                            |                                                                                                    |                                 |
|                                                                                                    |                                                                                            |                                                                                                    | SPN \$MAC Upgrade failed: \$ERR |
|                                                                                                    |                                                                                            |                                                                                                    |                                 |
|                                                                                                    | yes  3600 https://www.SPA.com/a \$PN \$MAC Requesti \$PN \$MAC Successt \$PN \$MAC Upgrade | yes  3600 Downgrade Rev Limit: https://www.SPA.com/admin \$PN \$MAC Requesting upgrade \$SCHEME://\$SERVIP:\$PORT\$PATH \$PN \$MAC Successful upgrade \$SCHEME://\$SERVIP:\$PORT\$PATH \$PN \$MAC Upgrade failed: \$ERR |                                 |

Stap 17. Het veld *Licentietoetsen* wordt momenteel niet gebruikt door de SPA100 Series ATA's.

Stap 18. Klik op Indienen om de instellingen op te slaan.